# **MusicMe**

(Version site accessible depuis un PC, une tablette ou un smartphone)

## C'est quoi ?

Grâce à votre abonnement à la médiathèque, vous pouvez bénéficier d'un accès privilégié à la plateforme d'écoute musicale sur Internet MusicMe. C'est gratuit, légal et sans pub !

### Comment fait-on ?

 Depuis la page « Musique en ligne » du site de la médiathèque (<u>http://mediatheque.ville-grand-quevilly.fr/musique-en-ligne.aspx</u>), connectez-vous à « Mon Compte » en haut de cet écran.

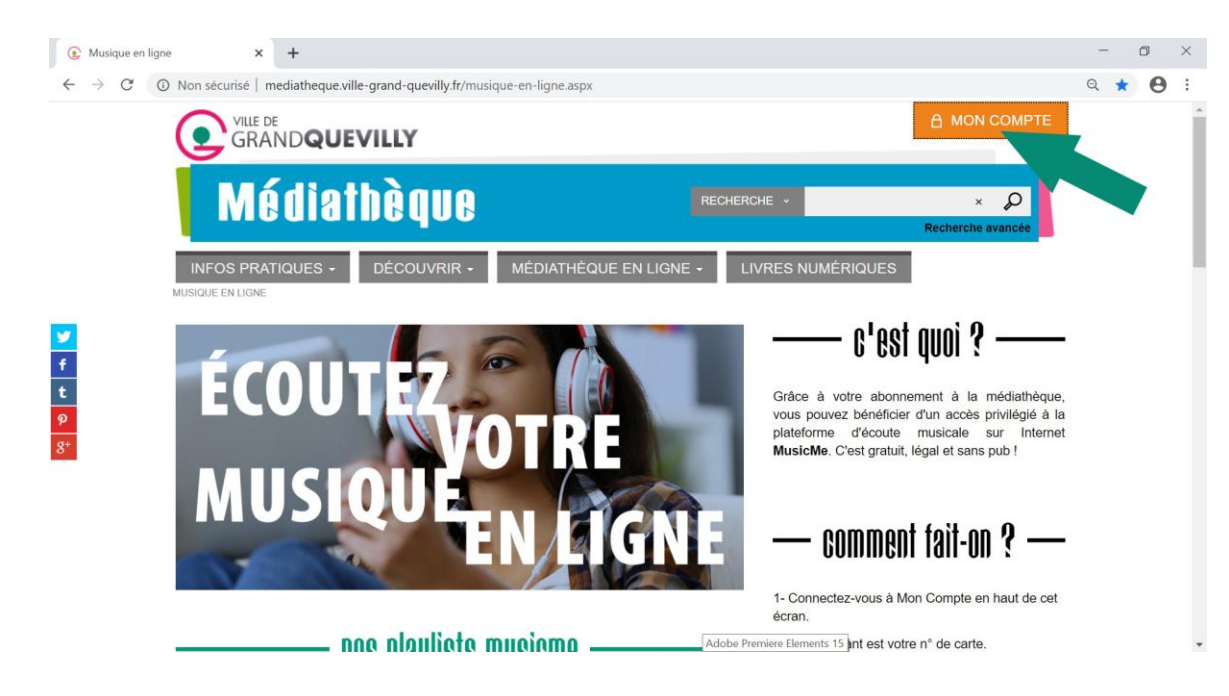

Votre mot de passe est votre année de naissance suivie de l'initiale de votre nom et l'initiale de votre prénom.

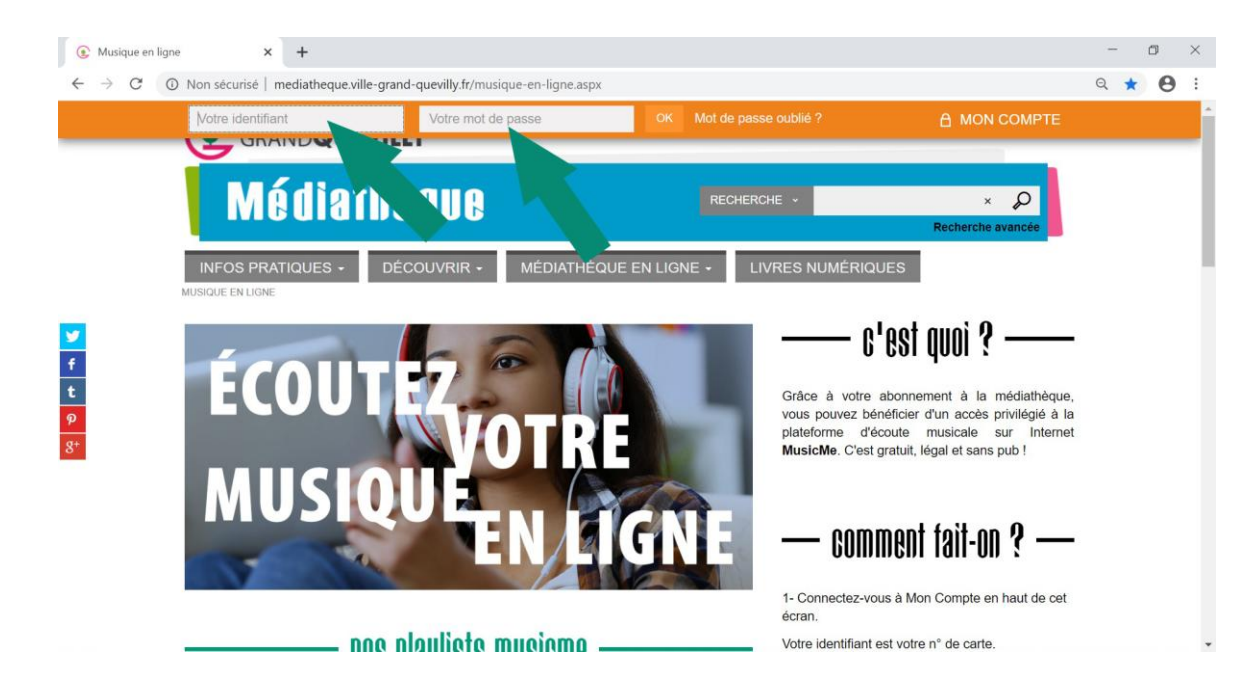

2- Cliquez sur le visuel de la partie gauche de cette page et vous serez automatiquement authentifié.e sur votre accès au MusicMe de la médiathèque.

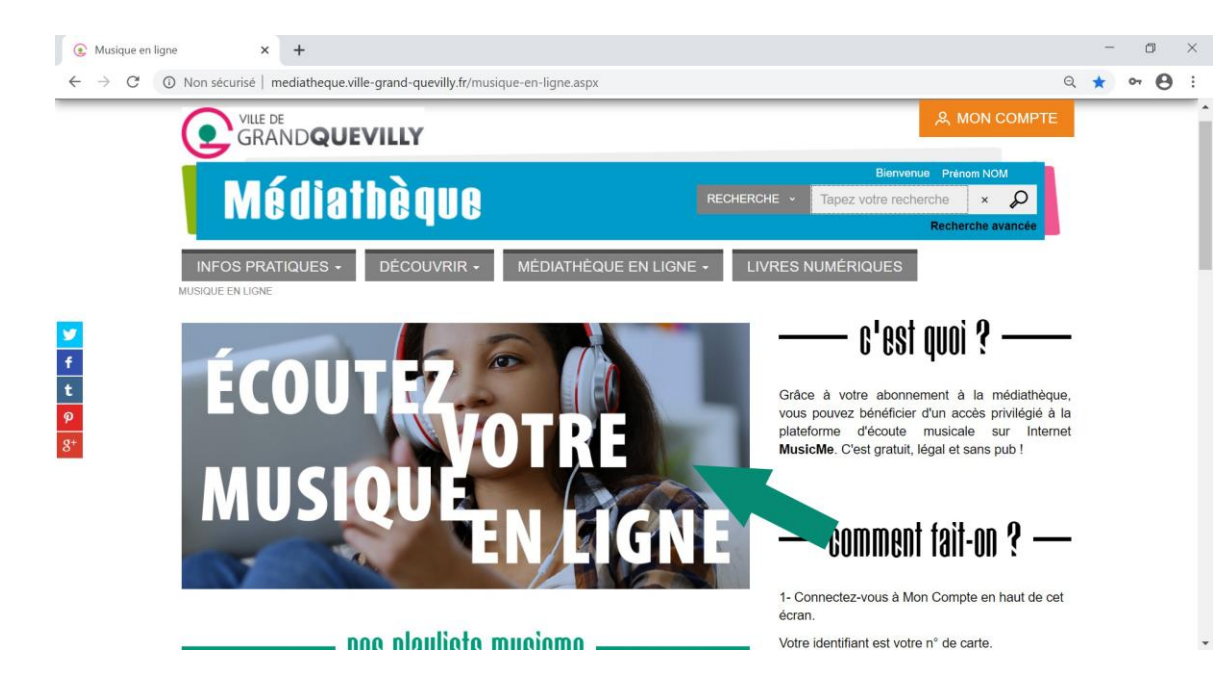

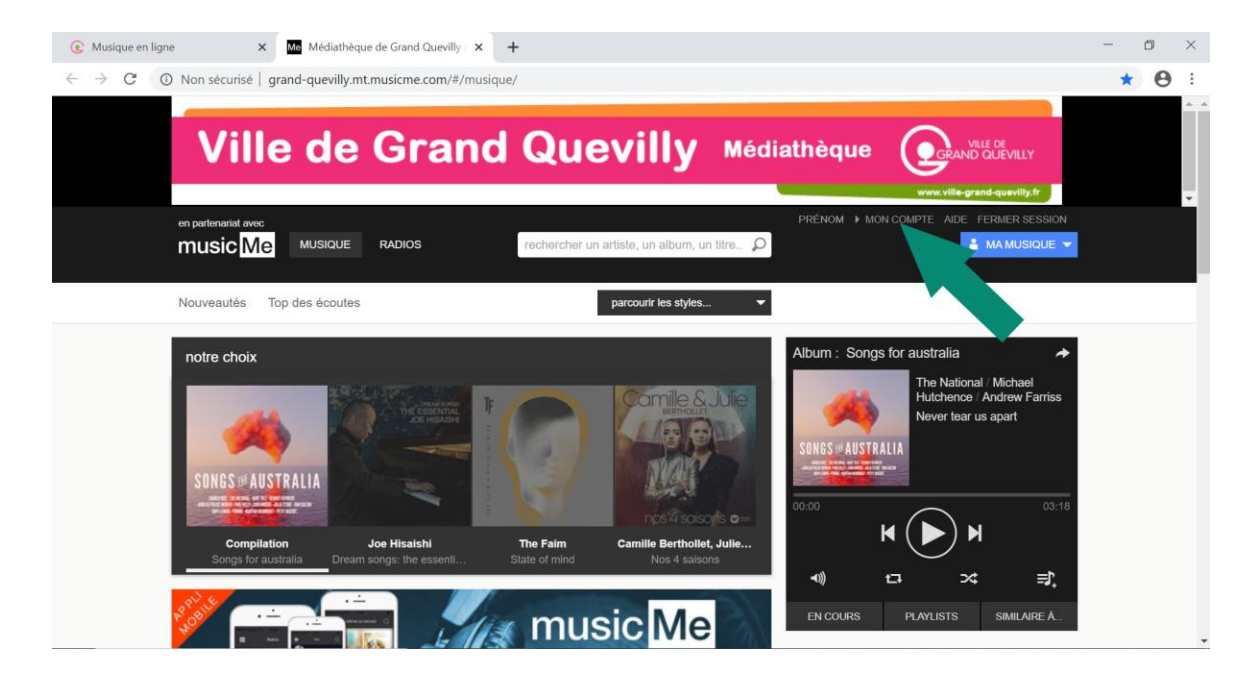

3- Une difficulté pour vous connecter ?

Contactez-nous : <u>biblio@ville-grand-quevilly.fr</u>

# MusicMe

(Version application pour mobile)

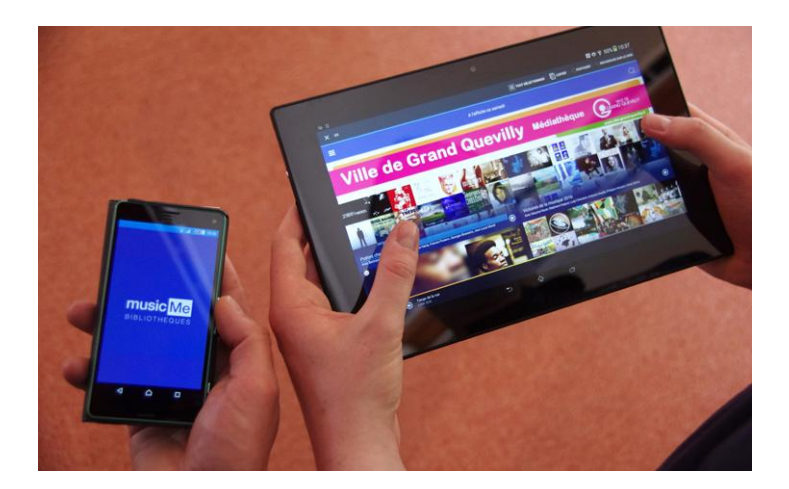

Prolongez votre expérience d'écoute de MusicMe sur tablettes et smartphones en téléchargeant gratuitement l'application **musicMe Bibliothèques** (depuis <u>Google Play</u> ou <u>Apple Store</u>), et en associant une adresse mail et un mot de passe à <u>votre compte MusicMe</u>.

Obtenez vos identifiant et mot de passe à utiliser avec l'application en suivant ces étapes :

1- Une fois authentifié.e à votre accès MusicMe comme décrit ci-dessus, cliquez sur « Mon compte ».

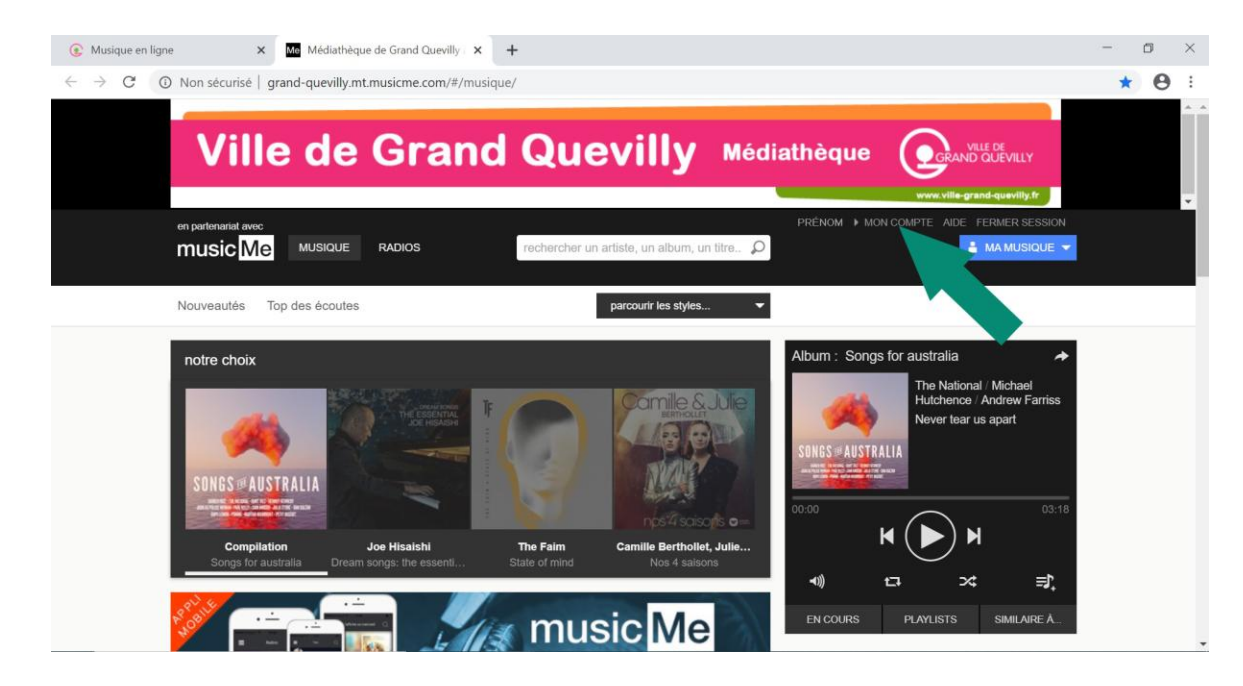

#### 2- Cliquez sur « Appli mobile ».

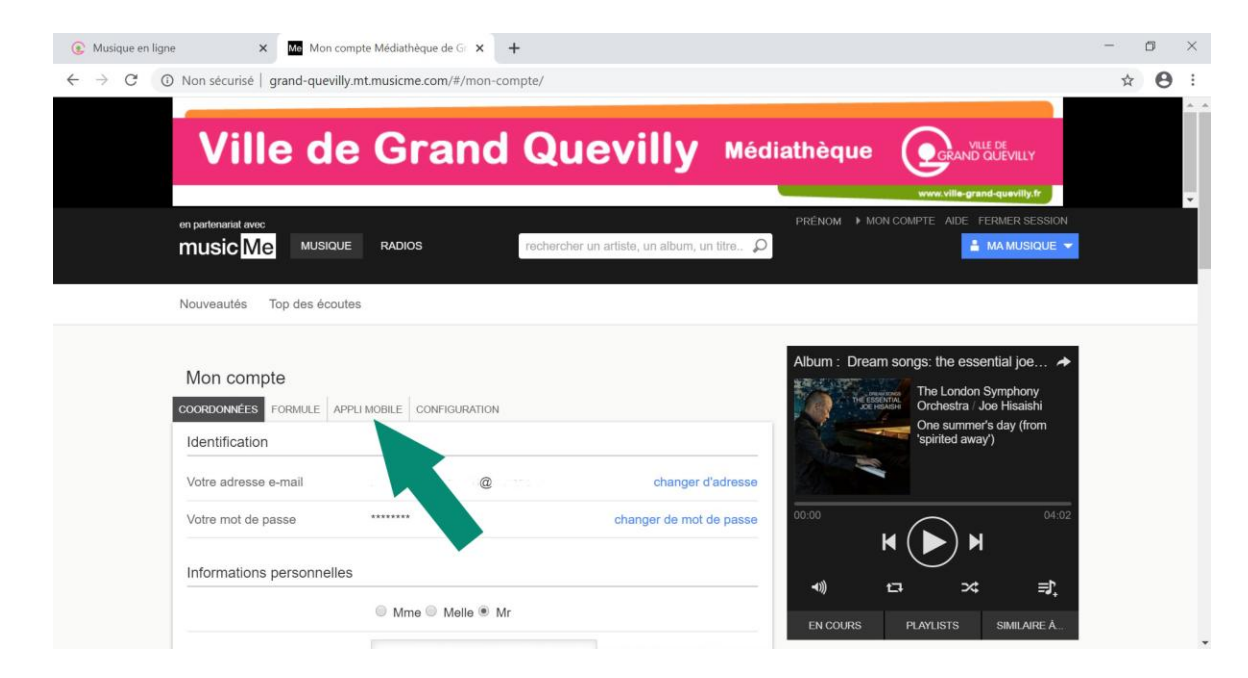

3- Cliquez sur le lien Google Play ou Apple Store. Vous pouvez également en profiter pour choisir votre mot de passe pour la version application.

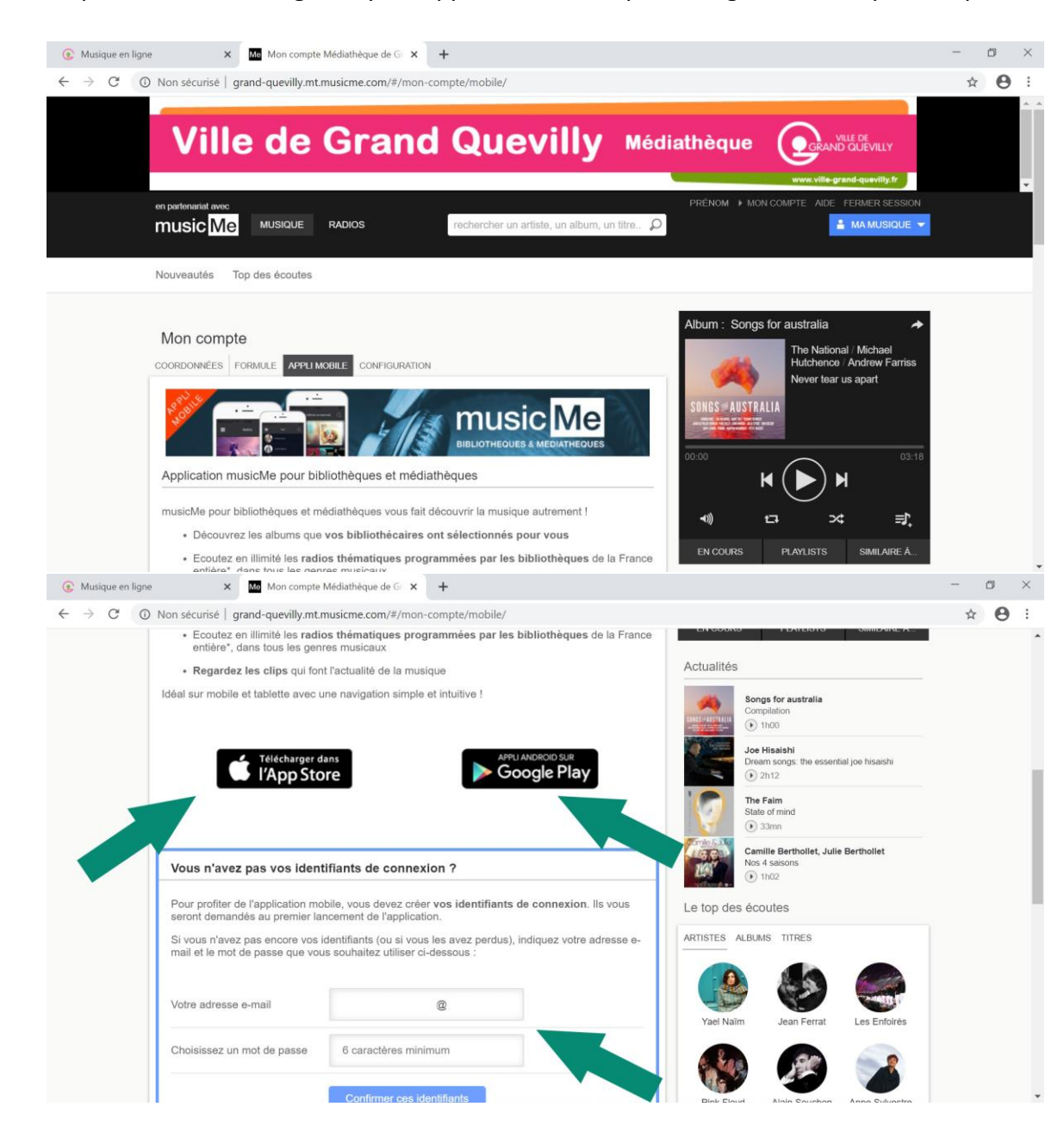

4- Sur Apple Store ou Google Play, choisissez « musicMe pour bibliothèques ».

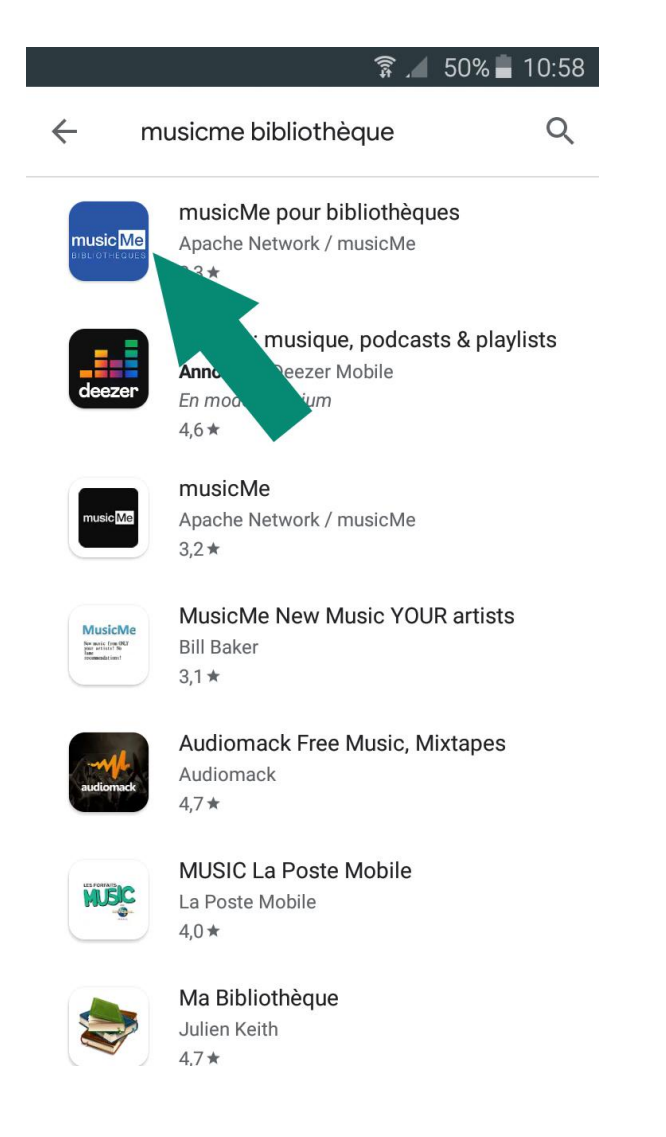

5- Sélectionnez « Installer ».

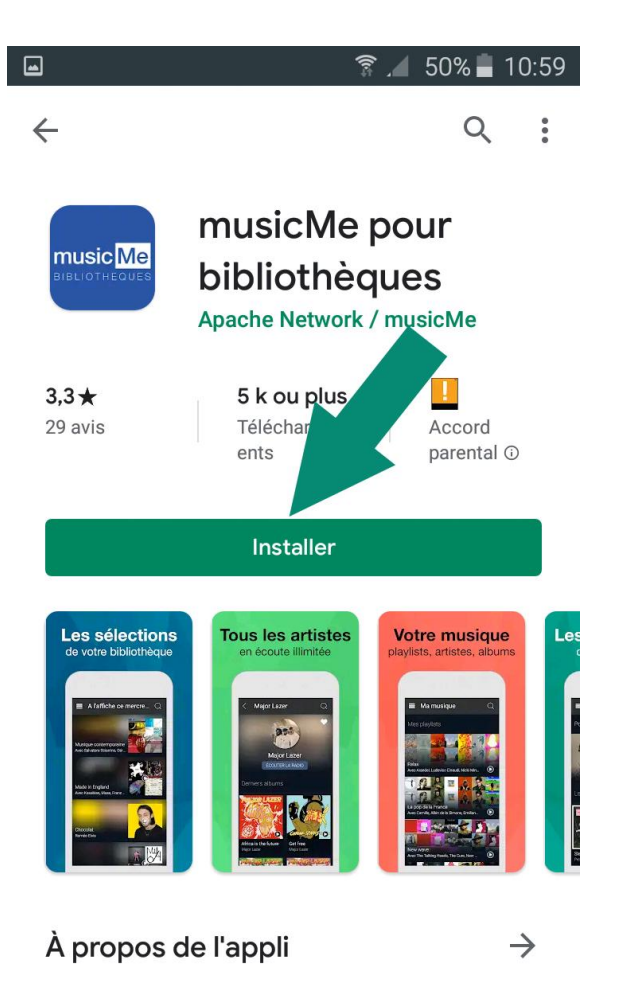

Ecoutez gratuitement les sélections musicales de votre bibliothèque.

6- Appuyer sur « Accepter ».

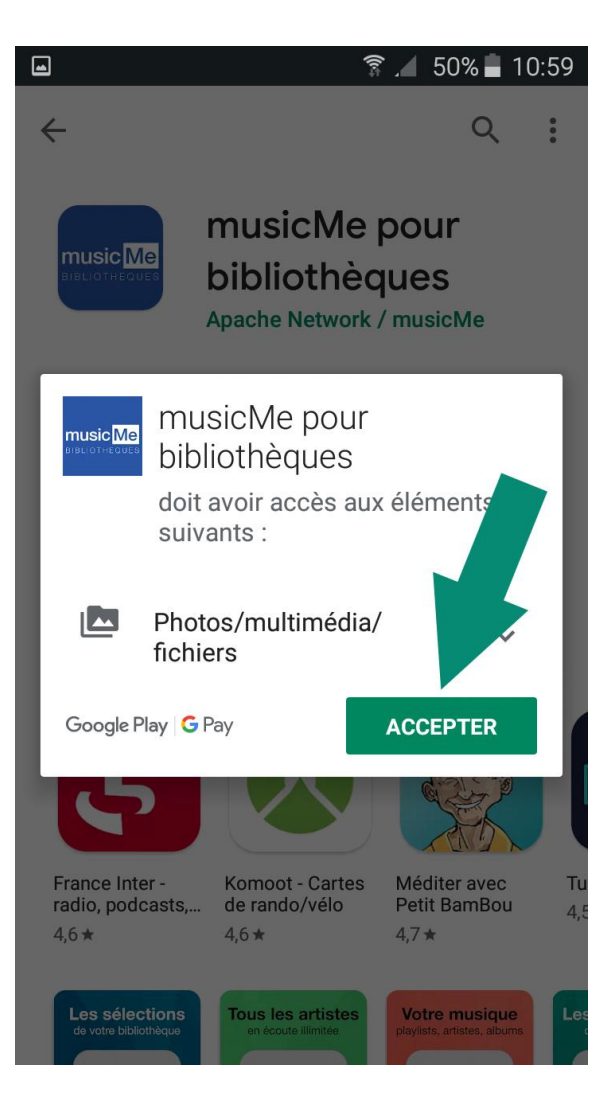

7- Choisissez « Ouvrir ».

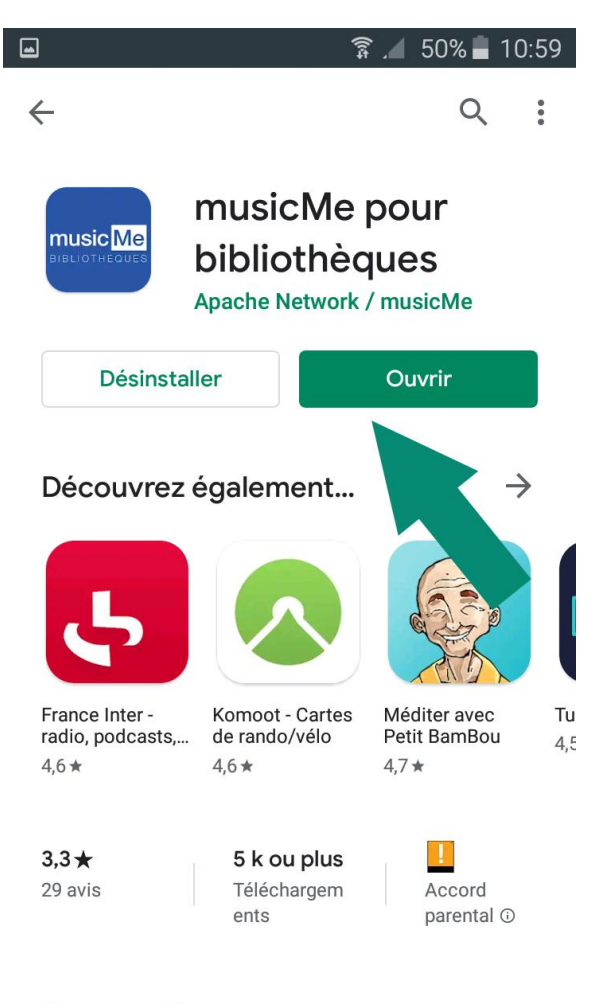

Nouveautés •

 $\rightarrow$ 

### 8- Suivez les étapes suivantes :

- 1 : Indiquez votre adresse mail
- 2 : Saisissez votre mot de passe choisi pour l'application.
- 3 : Cochez la case « J'accepte les conditions d'utilisation ».
- 4 : Appuyez sur « connectez-vous ».

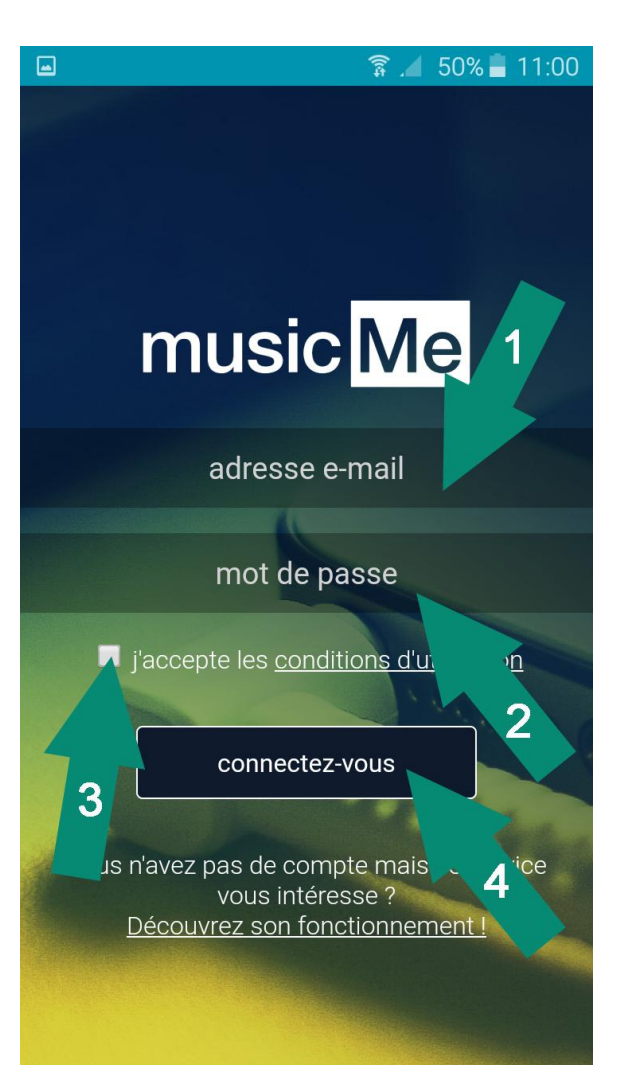

9- Écoutez votre musique et découvrez nos sélections.

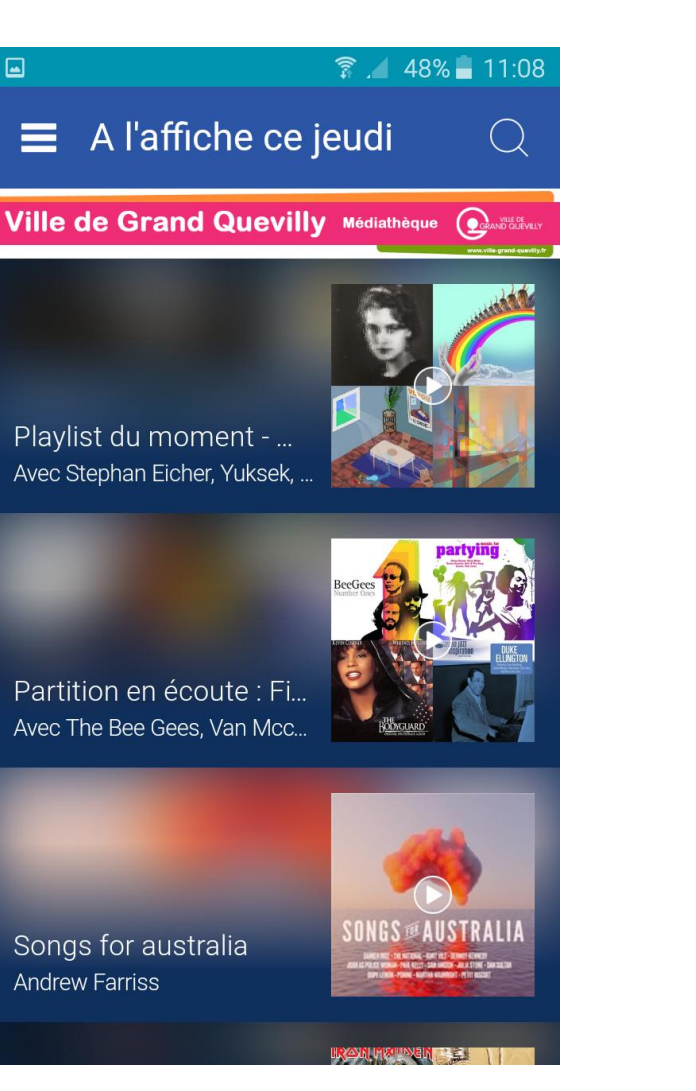